## ІНСТРУКЦІЯ З РЕЄСТРАЦІЇ ЛІКВІДАТОРА НА ЕЛЕКТРОННОМУ МАЙДАНЧИКУ ТОВАРНОЇ БІРЖІ «УКРАЇНСЬКА ЕНЕРГЕТИЧНА БІРЖА»

Доброго дня! Вітаємо Вас на електронному майданчику Товарної біржі «Українська енергетична біржа».

Майданчик доступний за посиланням <u>https://sale.ueex.com.ua</u>

Товарну біржу «Українська енергетична біржа» включено до Переліку осіб, відібраних Фондом гарантування фізичних осіб за напрямом діяльності «Організація відкритих торгів (аукціонів)» на підставі Рішення Виконавчої дирекції ФГВФО №520 від 14.02.2017 року.

Для роботи з системою Ліквідатору потрібна реєстрація в системі. Робота на майданчику відбувається в мережі Інтернет та не потребує завантаження на комп'ютер жодних додатків.

Реєстрація ліквідатора на електронному майданчику Товарної біржі «Українська енергетична біржа» проходить у 3 кроки.

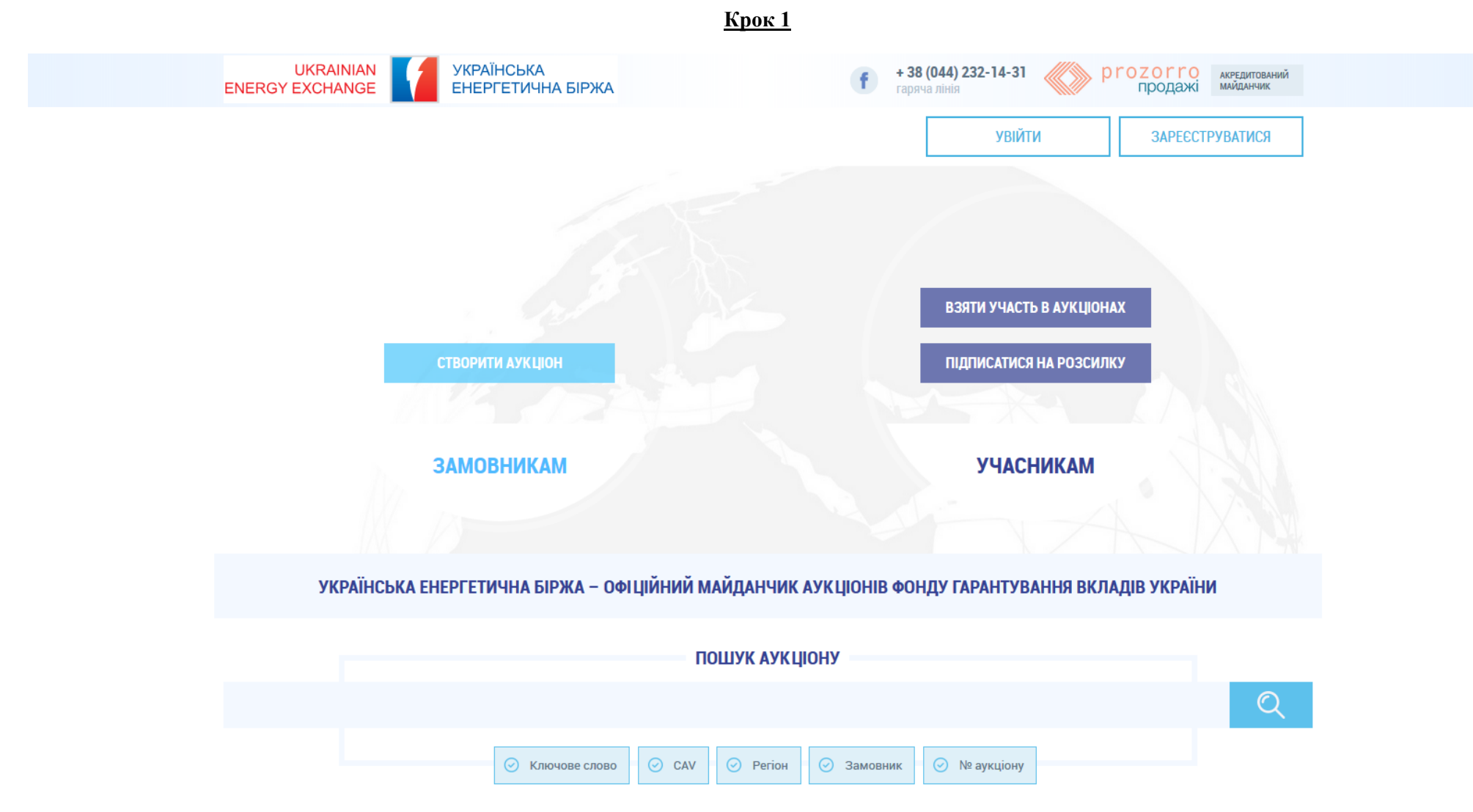

На головній сторінці потрібно натиснути кнопку «Зареєструватися» або «Створити аукціон».

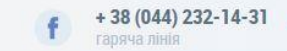

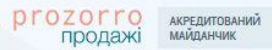

| Вхід                            | Ресстрація                |  |
|---------------------------------|---------------------------|--|
| Офіційна коротка назва *        | Телефон                   |  |
| Електронна пошта *              | +380123456789<br>Пароль ∗ |  |
| ім я_користувача@поштовий_домен | 8-20 символів             |  |

На Вашу адресу буде надіслано електронний лист з реєстраційною інформацією. Також лист містить посилання для підтвердження електронної адреси.

Підписатися на розсилку аукціонів

| Оберіть категорію за кодом чи текстом з<br>Ви можете дода<br>Виборіть, катогорію                                                                                                    | з назви категорії та натисніть кнопку "Додати".<br>ти декілька категорій.                                                                                                |
|----------------------------------------------------------------------------------------------------|----------------------------------------------------------------------------------------------------|
| CAV                                                                                                    |                                                                                                    |
|                                                                                                    | ДОДАТИ                                                                                                    |
| Введіть назву, наприклад, "меблі"                                                                                                    |                                                                                                    |
| Регіони                                                                                                    |                                                                                                    |
|                                                                                                    |                                                                                                    |
| О Всі<br>Оберіть регіон та натисніть кнопку "До                                                                                                    | • Вибрані<br>одати". Ви можете додати декілька регіонів.                                                                                                    |
| Оберіть регіон та натисніть кнопку "До<br>Виберіть регіон<br>Івано-Франківська область                                                                                                    | <ul> <li>Вибрані</li> <li>одати". Ви можете додати декілька регіонів.</li> <li>ДОДАТИ</li> </ul>                                                                         |
| О Всі<br>Оберіть регіон та натисніть кнопку "Д<br>Виберіть регіон<br>Івано-Франківська область                                                                                                    | Вибрані     одати". Ви можете додати декілька регіонів.     ДОДАТИ                                                                                                    |
| Оберіть регіон та натисніть кнопку "До<br>Виберіть регіон<br>Івано-Франківська область<br>Погоджуюся на<br>використання персональних                                                                            | <ul> <li>Вибрані</li> <li>одати". Ви можете додати декілька регіонів.</li> <li>ДОДАТИ</li> <li>Погоджуюсь з умовами<br/>Регламенту та Договору</li> </ul>                |
| <ul> <li>Всі</li> <li>Оберіть регіон та натисніть кнопку "Дя</li> <li>Виберіть регіон</li> <li>Івано-Франківська область</li> <li>Погоджуюся на<br/>використання персональних<br/>даних та отримання</li> </ul> | <ul> <li>Вибрані</li> <li>одати". Ви можете додати декілька регіонів.</li> <li>ДОДАТИ</li> <li>Погоджуюсь з умовами<br/>Регламенту та Договору<br/>приєднання</li> </ul> |

ЗАРЕЄСТРУВАТИСЯ

Необхідно заповнити наступні поля:

Офіційна коротка назва – скорочена назва банку, який знаходиться у стані ліквідації.

Телефон – потрібно вказати контактний телефон у форматі +380123456789

Електронна пошта – потрібно вказати діючу електронну пошту, будуть надходити сповіщення та нагадування.

Пароль – потрібно вказати унікальний набір латинських символів та цифр у кількості від 8 до 20. Нікому не передавайте Ваш пароль!

Форма «Підписатися на розсилку аукціонів» є необов'язковою для заповнення.

Після заповнення усіх необхідних полів потрібно поставити відмітки погодження з умовами Регламенту та Договору приєднання, а також надати згоду на використання персональних даних та натиснути кнопку «Зареєструватися»

| Погоджуюся на<br>використання персональні<br>даних та отримання<br>матеріалів розсилань<br>майданчика | их              | Погоджуюсь з умовами<br><u>Регламенту</u> та <u>Договору</u><br>приєднання |  |
|----------------------------------------------------------------------------------------------------|-----------------|----------------------------------------------------------------------------|--|
|                                                                                                    | <b>3APEECTP</b> | УВАТИСЯ                                                                    |  |

Після проходження даного кроку на вказану Вами електронну адресу прийде лист-підтвердження з посиланням, за яким Вам необхідно перейти для підтвердження актуальності електронної адреси.

Вас буде спрямовано на 2 крок реєстрації.

Ви також можете перейти до 2 кроку реєстрації у Вашому особистому кабінеті, перейшовши за посиланням з листа, надісланого на Вашу електронну пошту,.

| Крок | : 2 |
|------|-----|
|      |     |

|                                                                       |                                           | KLIIOHK                                 |                                                 |                    |             |
|-----------------------------------------------------------------------|-------------------------------------------|-----------------------------------------|-------------------------------------------------|--------------------|-------------|
|                                                                       | АУ                                        | кціони                                  | ΠΡΟΦΙΛΙΒ                                        |                    |             |
|                                                                       | Повідомлення Користувач                   | Учасни                                  | к Підписка                                      | Розрахунки         |             |
| <b>Стан</b><br>Створено                                               |                                           |                                         |                                                 |                    | ЗБЕРЕГТИ    |
|                                                                       | Даповніть повністю форму                  | ані картки ще не з<br>та натисність кно | затверджені.<br>пку "Зберегти", а потім "Підтве | ердити".           | ПІДТВЕРДИТИ |
| Тип участі                                                            | Після цього адміністра                    | нтор маиданчика                         | перевірить дані та затвердить                   | IX.                |             |
| • Ліквідатор                                                          |                                           |                                         |                                                 |                    |             |
| <ul> <li>Учасник фінансова ко</li> <li>Учасник юридична ос</li> </ul> | эмпанія<br>соба ОУчасник фізична особа    |                                         |                                                 |                    |             |
| H                                                                     |                                           |                                         |                                                 |                    |             |
| €ДРПОУ∗                                                               |                                           |                                         | Коротка назва*                                  |                    |             |
|                                                                       |                                           |                                         | ПАТ "Тестбанк"                                  |                    |             |
| Код ЄДРПОУ юридичної особи<br>особи                                   | кабо IПН або серія та номер паспорту фізи | тчної                                   |                                                 |                    |             |
| Повна назва *                                                         |                                           |                                         |                                                 |                    |             |
|                                                                       |                                           |                                         |                                                 |                    |             |
|                                                                       |                                           |                                         |                                                 |                    |             |
| Адреса                                                                |                                           |                                         |                                                 |                    |             |
| Країна *                                                              |                                           |                                         | Поштовий індекс •                               |                    |             |
| Україна                                                               |                                           | $\sim$                                  |                                                 |                    |             |
|                                                                       |                                           |                                         | 5 цифр                                          |                    |             |
| Івано-Франківська область                                             |                                           | ~                                       | Паселении пункт *                               |                    |             |
|                                                                       | uvti •                                    |                                         |                                                 |                    |             |
| Адреса у населеному пур                                               |                                           |                                         |                                                 |                    |             |
|                                                                       |                                           |                                         |                                                 |                    |             |
| Банківські реквізити                                                  |                                           |                                         |                                                 |                    |             |
| MΦ0*                                                                  |                                           |                                         | Банк*                                           |                    |             |
|                                                                       |                                           |                                         |                                                 |                    |             |
| 6 цифр                                                                |                                           |                                         |                                                 |                    |             |
| Рахунок *                                                             |                                           |                                         | Індивідуальний податко                          | вий номер          |             |
|                                                                       |                                           |                                         |                                                 |                    |             |
| 2.4                                                                   |                                           |                                         | и наоо серия та номер паспор                    | эту фізичної особи |             |
| 14 цифр                                                               |                                           |                                         |                                                 |                    |             |
| 14 цифр<br><b>Керівник</b>                                            |                                           |                                         |                                                 |                    |             |
| 14 цифр<br>Керівник<br>ПІБ                                            |                                           |                                         | Посада                                          |                    |             |

ДОДАТИ ДОКУМЕНТ

Оберіть тип участі «Ліквідатор».

Наступним Вашим кроком буде заповнення блоку інформації про учасника:

| Тип участі                                                                 |                 |  |
|----------------------------------------------------------------------------|-----------------|--|
| <ul> <li>Ліквідатор</li> </ul>                                             |                 |  |
| 🔾 Учасник фінансова компанія                                               |                 |  |
| 🔿 Учасник юридична особа 🛛 🔿 Учасник фізична особа                         |                 |  |
|                                                                            |                 |  |
| €ДРПОУ∗                                                                    | Коротка назва * |  |
| 12345678                                                                   | ПАТ "Тестбанк"  |  |
| Код ЄДРПОУ юридичної особи, ІПН або серія та номер паспорту фізичної особи |                 |  |
| Повна назва *                                                              |                 |  |
| Публічне акціонерне товариство "Тестбанк"                                  |                 |  |

У поле ЄДРПОУ необхідно вписати код ЄДРПОУ банку, який знаходиться у стадії ліквідації.

Коротка назва – коротка назва банку, який знаходиться у стадії ліквідації.

Повна назва – повна назву банку, який знаходиться у стадії ліквідації.

Далі необхідно заповнити блок поштової адреси:

| Адреса                       |        |                        |
|------------------------------|--------|------------------------|
| Країна *                     |        | Поштовий індекс *      |
| Україна                      | $\sim$ | 12345                  |
|                              |        | 5 цифр                 |
| Область або регіон *         |        | Населений пункт *      |
| Івано-Франківська область    |        | місто Івано-Франківськ |
| Адреса у населеному пункті * |        |                        |
| Вулиця Івана Франка, 14      |        |                        |

У полі «Країна» за замовчанням стоїть Україна.

Зверніть увагу, правильно вказана поштова адреса прискорить обмін документами.

Наступним кроком буде заповнення банківських реквізитів:

| Банківські реквізити |                                                |
|----------------------|------------------------------------------------|
| ΜΦΟ *                | Банк *                                         |
| 300001               | НАЦІОНАЛЬНИЙ БАНК УКРАЇНИ                      |
| 6 цифр               |                                                |
| Рахунок *            | Індивідуальний податковий номер                |
| 3207000000000        |                                                |
| 14 цифр              | ІПН або серія та номер паспорту фізичної особи |

Поле Індивідуальний податковий номер підлягає заповненню, якщо банк є платником ПДВ.

Далі потрібно заповнити інформацію про керівника або контактну особу учасника із зазначенням її посади (Прізвище ім'я по-батькові для ліквідатора),

| Керівник                  |        |
|---------------------------|--------|
| ПБ                        | Посада |
| Прізвище Ім'я По Батькові |        |

після чого, натиснувши кнопку **«Додати документ»,** обрати тип файлу – Рішення Дирекції ФГВФО щодо призначення, обрати необхідний файл на комп'ютері та, натиснувши кнопку **«Завантажити»**, додати необхідний документ.

| Рауунок *                 | Завантаження документації 🔹 маткорий номер |
|---------------------------|--------------------------------------------|
| 220700000000              | Тип документу                              |
| 14 uwdp                   | Інші 🗸 распорту фізичної особи             |
|                           | Інші<br>Ліцензія фінансової установи       |
| Керівник                  | Рішення дирекції ФГВФО щодо призначення    |
| ПБ                        | ОБРАТИ ФАЙЛ                                |
| Прізвище Ім'я По-батькові |                                            |
|                           |                                            |
| менти Учасника 🖸          |                                            |
| ДОДАТИ ДОКУМЕНТ           |                                            |
|                           | Завантажити Закрити                        |
|                           |                                            |

Для ідентифікації Ліквідатора необхідно також завантажити скановану копію Договору, підписаного між Банком та Оператором.

Зверніть увагу, скановані копії документів мають бути кольоровими!

Після виконання усіх вказаних вище дій потрібно натиснути кнопку «Зберегти», яка знаходиться у правій верхній частині сторінки і, якщо усі дії були виконані правильно, ви побачите повідомлення про внесення змін до Вашого профілю:

| Повідомлення   |         | × |
|----------------|---------|---|
| Зміни виконано |         |   |
|                |         |   |
|                |         |   |
|                | Закрити |   |
|                |         |   |

Якщо якесь із полів було заповнено неправильно, система повідомить про це та підсвітить червоним поле, у якому було допущено помилку.

Якщо була допущена помилка при внесенні інформації, необхідно повернутися до потрібного кроку та внести зміни, після чого повторно їх зберегти та підтвердити.

## <u>Крок 3</u>

Далі потрібно перейти у розділ «Користувач», в якому вказати прізвище, ім'я та по батькові, електронну пошту та телефон контактної особи банку.

|                                                               |                         | ТЕСТОВИЙ РЕЖИМ / testbank@domen.com : ПАТ "Тестбанк" [ |
|---------------------------------------------------------------|-------------------------|--------------------------------------------------------|
|                                                               | A                       | укціони профіль                                        |
|                                                               | Повідомлення Користувач | Учасник Підписка Розрахунки                            |
| Персональні дані                                              |                         |                                                        |
| Прізвище Ім`я По                                              | батькові *              | Ім`я Прізвище англійською мовою                        |
|                                                               | *                       | Мобільний телефон                                      |
| Електронна пошта                                              |                         | •                                                      |
| Електронна пошта<br>testbank@domen.cor                        | n                       | +380956565656                                          |
| Електронна пошта<br>testbank@domen.cor<br>ім'я_користувача@по | n<br>штовий_домен       | +380956565656<br>+380123456789                         |

Після цього потрібно виконати збереження даних, натиснувши кнопку «Зберегти».